## Kurzanleitung zur Konfiguration von MyReserve 25 über Web-Oberfläche/WEB-UI:

Hinweis: Alternativ können Sie die Konfiguration per MyReserve App vornehmen FaQ MyReserve App.

Um sich mit dem MyReserve über LAN zu verbinden muss sich der Speicher und der Rechner im gleichen Netzwerk befinden.

- 1. Suchen sie im Kundennetzwerk nach dem Gerätenamen/Hostname http://mrc.local/
  - a. Sollte der Gerätename/Hostname nicht in Netzwerk angezeigt werden, können sie auch mit Hilfe der MyReserve APP die IP-Adresse unter den "Pro"-Optionen in den "Geräteeinstellungen" auslesen
  - b. Der MyReserve kann auch mit Hilfe der MAC-Adresse identifiziert werden. Bsp.: Seriennummer: <u>0004A3</u>0B00<u>0C49BA</u> -> MAC-Adresse: <u>00:04:A3:0C:49:BA</u>
- 2. Tragen sie <u>http://mrc.local/</u> oder die Zugehörige IP-Adresse in die Adressleiste ihres Browsers ein

| MyReserve Command                            |                   |                     | SOLARWATT* powr to the people                             |                |  |
|----------------------------------------------|-------------------|---------------------|-----------------------------------------------------------|----------------|--|
| Status values:                               |                   | Performance values: |                                                           |                |  |
| BMS Status:                                  | • 0x0             | SoC:                | 93                                                        | %              |  |
| Sys Status:                                  | ox102000          | PBat:               | 0                                                         | w              |  |
| Com Status:                                  | • 0x0             | PPV:                | 3889                                                      | w              |  |
| Internet Status:                             | • 0x0             | PGrid:              | -3750                                                     | W              |  |
|                                              |                   |                     |                                                           |                |  |
|                                              |                   |                     |                                                           |                |  |
|                                              |                   |                     |                                                           |                |  |
|                                              |                   |                     |                                                           |                |  |
| Naturali and Saundiana                       |                   |                     |                                                           |                |  |
| Network configuration:                       |                   | Country code:       |                                                           |                |  |
| MAC address:                                 | 00:04:A3:0C:49:BA | Country code:       | DE(Germany)                                               | ~              |  |
| DHCP:                                        | $\checkmark$      | Submit              |                                                           |                |  |
| IP address:                                  | 192.168.202.180   |                     |                                                           |                |  |
| Netmask:                                     | 255.255.252.0     |                     |                                                           |                |  |
| Gateway:                                     | 192.168.200.1     |                     |                                                           |                |  |
| Hostname:                                    | MRC 🛊             |                     |                                                           |                |  |
| Submit                                       |                   |                     |                                                           |                |  |
|                                              |                   |                     |                                                           |                |  |
| Connection to Command ok 3.12.2020, 13:27:20 |                   |                     | 8 SO 1003077 Ombit Maria Bairba Strata 2a 0.01100 Orandan |                |  |
|                                              |                   | Imprint             | Terms of Use                                              | Privacy Policy |  |
|                                              |                   |                     |                                                           |                |  |

- Unter "Country code" können sie die Ländereinstellung
- Unter "Hostname" können sie für den Fall, dass sich mehr als eine MyReserve 25 (Cluster) in dem Netzwerk befinden, eine Nummer von 1 bis 99 zur besseren Netzwerkidentifizierung vergeben.

Hinweis: bestätigen sie jede Einstellung mit dem Klick auf den jeweiligen "Submit"-Button.